### 西武ジュニアスクール

# 欠席取消方法

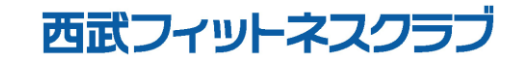

REC20240115

## 欠席取消方法

#### ※実際の画像と異なる場合がございます。

い。

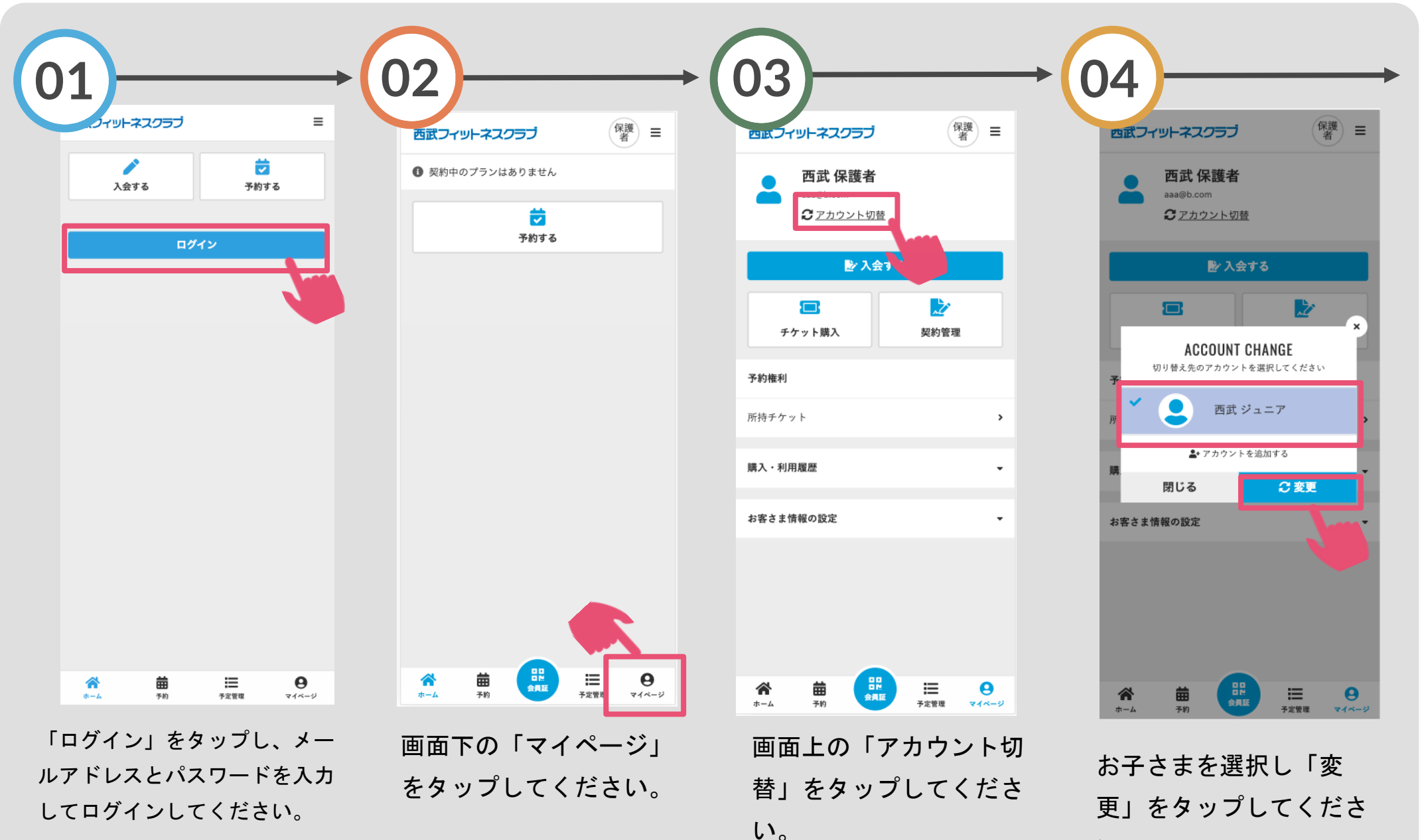

## 欠席取消方法

#### ※実際の画像と異なる場合がございます。

プしてください。※振替登

録をしていた場合、振替先

レッスンは取消されます。

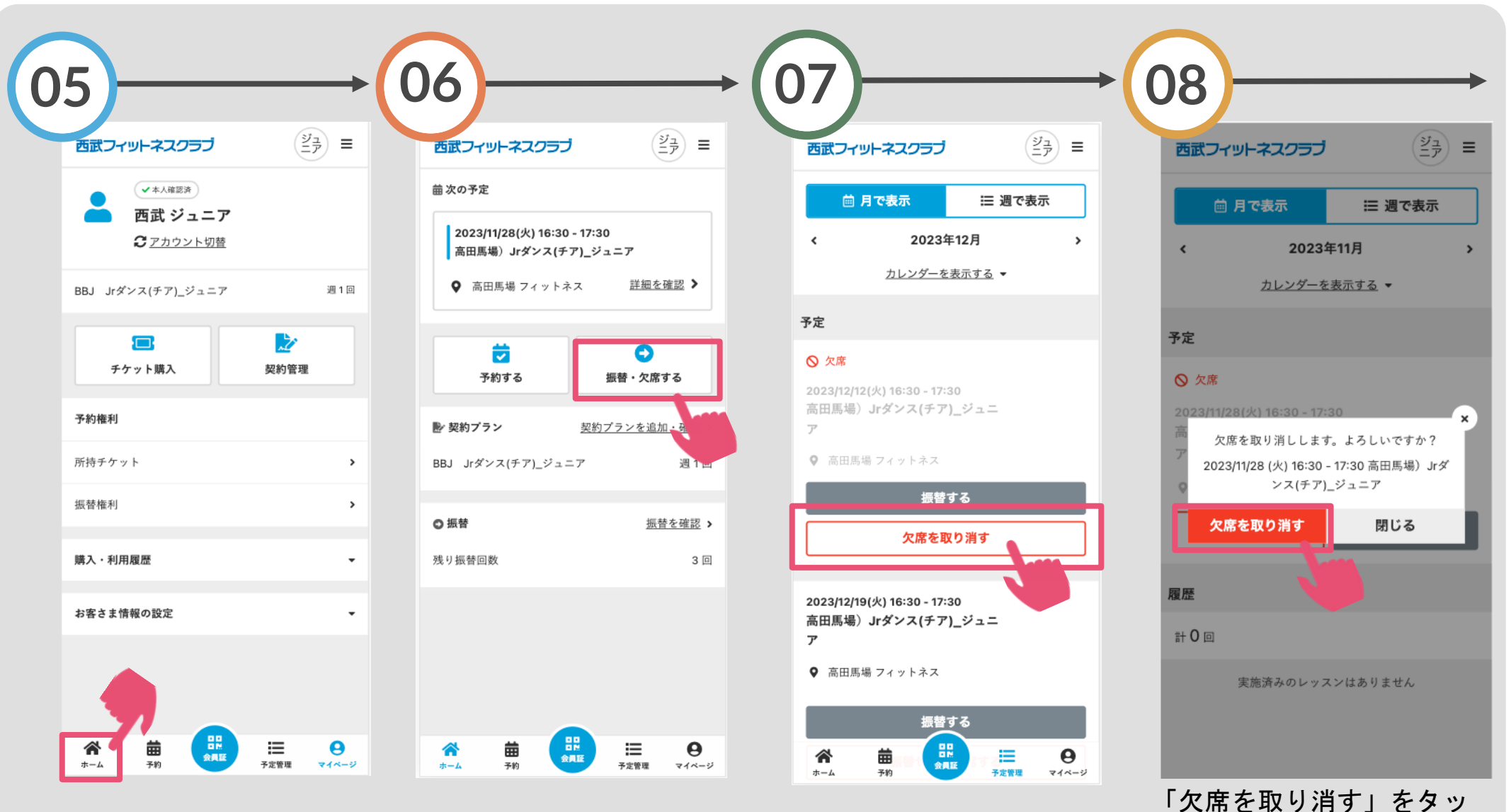

画面下の「ホーム」をタッ プしてください。 「振替・欠席する」をタッ プしてください。 「欠席を取り消す」をタッ プしてください。

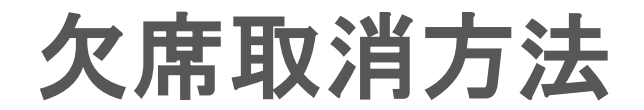

#### ※実際の画像と異なる場合がございます。

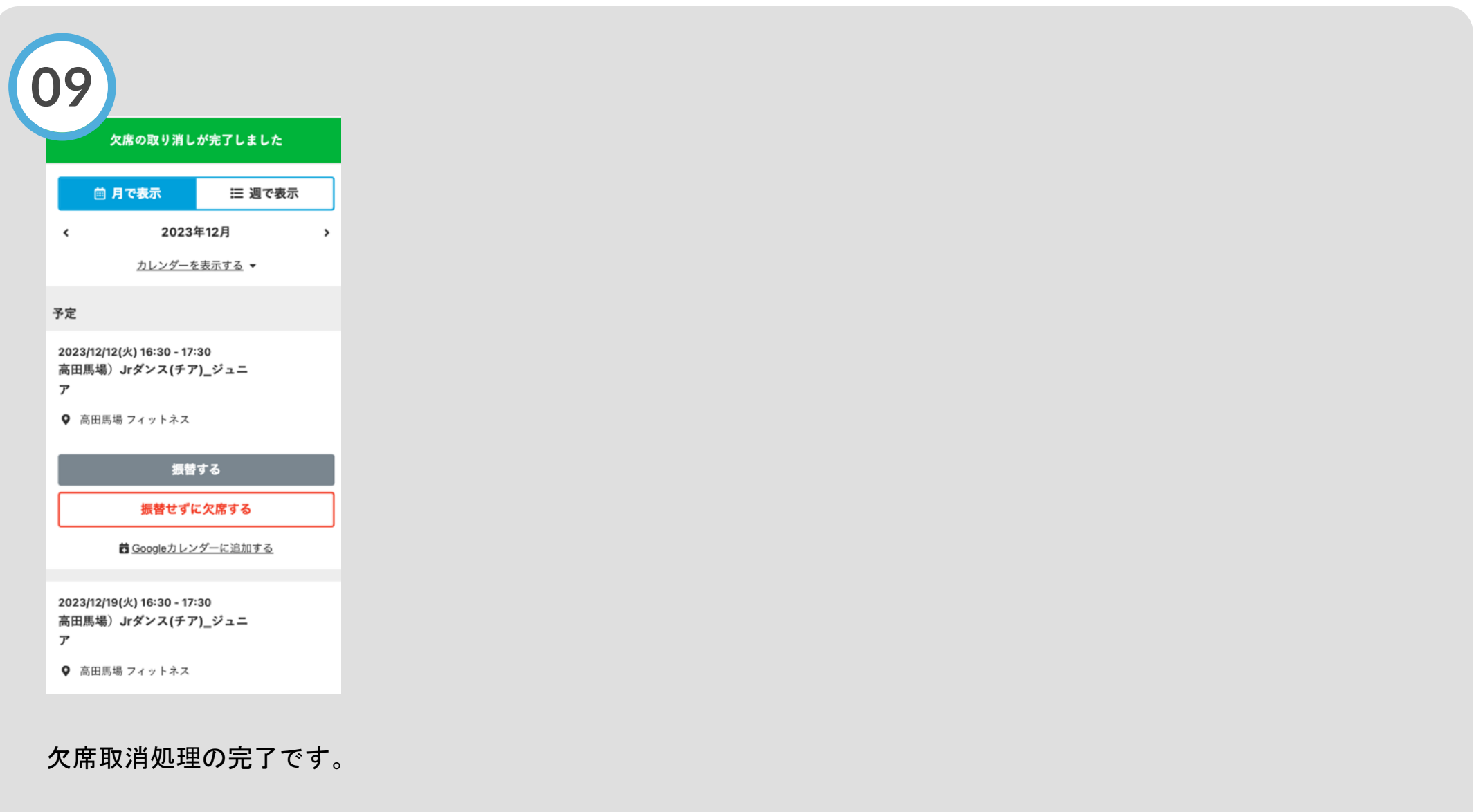